www.aras.nl www.aras.be

# **NOX Licenties**

Beschrijving en aanvraagformulier

Versie: 022018

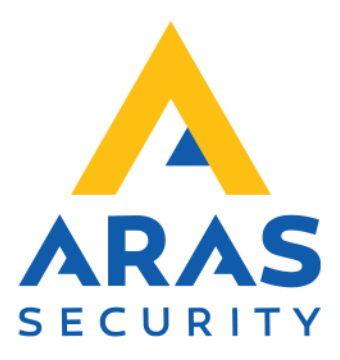

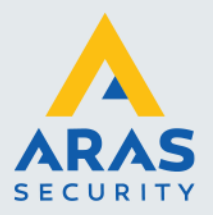

## Inhoudsopgave

| 1. Licentieaanvraagformulier                | 2 |
|---------------------------------------------|---|
| 1.1. CPU serienummer                        | 2 |
| 1.1.1. Van CPU bord zelf                    | 2 |
| 1.1.2. Binnen NOXConfig Systeeminfo         | 3 |
| 1.1.3. Binnen NOXConfig Wijzigen            | 3 |
| 2. Hoe werkt het ?                          | 4 |
| 2.1. Licentiebestand                        | 4 |
| 2.1.1. Licentiebestand ophalen              | 4 |
| 2.1.2. Licentiebestand controleren          | 4 |
| 2.2. Licentie doorvoeren in de NOX centrale | 5 |
| 2.3. Licentie doorvoeren in SIMS            | 5 |

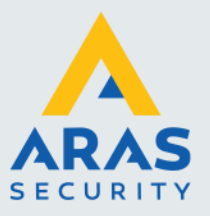

### 1. Licentieaanvraagformulier

Licentie heeft betrekking op het volgende artikel:

- O **S101SP** NOX licentie van Standard naar Professional
- O **S102SC** NOX licentie van Standard naar Corporate
- O S103PC NOX licentie van Professional naar Corporate
- O SIMSV6CPU SIMS licentie voor één NOXCPU
- O NOXIOS NOX iOS (plattegronden)
- O NPCTPA NOX PC Touchscreen software

Om het licentiebestand te laten aanpassen hebben we het serienummer (8 cijfers) nodig van de CPU. Vul het serienummer hieronder in.

Serienummer van de CPU:

Op de volgende order heeft u de licentie besteld:

- Ordernummer ARAS:
- Uw ref:

Retourneer dit formulier zo snel mogelijk per e-mail aan: licenties@aras.nl

### 1.1. CPU serienummer

Het serienummer kunt u op drie manieren vinden:

### 1.1.1. Van CPU bord zelf

Wanneer de NOX centrale is geopend kan het serienummer worden afgelezen van de CPU zelf.

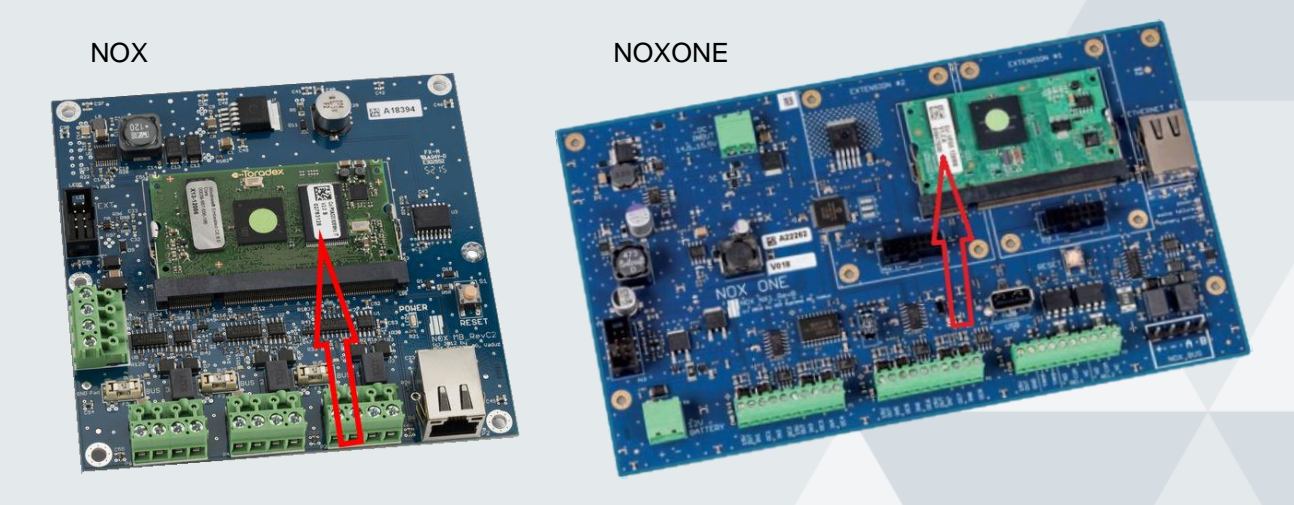

Full service distributeur van beveiligingsapparatuur

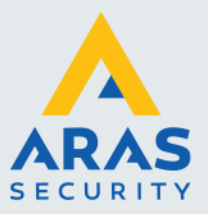

### 1.1.2. Binnen NOXConfig Systeeminfo

Klik binnen het hoofdscherm op **Systeem info**.

In het tabblad **Overzicht** wordt het serienummer getoond.

| Database                                                                                                    | Overzicht                                                                                                    | Busverkeer per bus | Licentie                                                                                                    |
|----------------------------------------------------------------------------------------------------|----------------------------------------------------------------------------------------------------|--------------------|----------------------------------------------------------------------------------------------------|
| Modules: 3<br>Gebieden: 2<br>Ingangen: 6<br>Ultgangen: 2<br>Ultgangen: 2<br>MMI's: 2<br>Gebruiker: 3<br>Gebruiker: 3<br>Gebruiker: 3<br>Gebruiker: 3<br>Gebruiker: 3<br>Speciale dagen: 1<br>Ingangsprofielen: 18<br>Alarmtypen: 24<br>Gebiedstoestand: 18 | Wit gehagen 703/14   With daht 928 MB   With daht 928 MB   With daht 928 MB   Systemmast 02.02 MB   Childemolymer 02.02 MB   Dakter 10.06   Dakter 10.06   Performance 0 ms   Check formulas: 0 ms   Check totalal: 0 ms | Rest centrale      | Lichter:     Counter:     Counter: |
| J laatste 12 uur   CPU laa<br>100%<br>10%                                                                                                    | tste 10 dagen   Wrije Geheugen (RAM)                                                                                                    |                    | CPU load                                                                                                    |

### 1.1.3. Binnen NOXConfig Wijzigen

| Algemeen Gebiede         | n Modules Gebruiker Tijdprofiel Speciale Alarmtypen Gebiede toestanden profielen Aanteleningen Hoofdmenu                            |
|--------------------------|----------------------------------------------------------------------------------------------------|
| Algemene instellingen Co | mmunicatie   Slave centrales Informatie   Gebiedstypen   SSH Secure Shell   EN 50131 / VdS   Backup CPU   TCP/IP (n)   TCP/IP (out) |
| Laatste download         |                                                                                                    |
| download tijd:           | 02.02.2018 11:22:56                                                                                                    |
| Systeenversie:           | V10.0e                                                                                                    |
| NoxConfig versie:        | V10,0                                                                                                    |
| IP adres van de CPU:     | 172.16.23.20                                                                                                    |
| PC IP adres(sen):        | 10.10.11.80 127.0.0.1 172.16.23.80 192.168.0.80 192.168.10.132 192.168.56.1                                                         |
| PC gebruiker:            | Richard                                                                                                    |
| Kernel versie:           | V8                                                                                                    |
|                          |                                                                                                    |
| Licentie                 |                                                                                                    |
| Licentie:                | Corporate / SIMS / TPA / IOS                                                                                                    |
| Datum licentie:          | 01.02.2018 14:52:10                                                                                                    |
| MAC adres:               | 00.14.2D.28.59.67                                                                                                    |
| CPU serienummer:         | 2644327                                                                                                    |
|                          |                                                                                                    |
|                          |                                                                                                    |
|                          |                                                                                                    |
|                          |                                                                                                    |
|                          |                                                                                                    |
|                          |                                                                                                    |
|                          |                                                                                                    |
|                          |                                                                                                    |
|                          |                                                                                                    |
|                          |                                                                                                    |
|                          |                                                                                                    |
|                          |                                                                                                    |

Dubbelklik binnen het hoofdscherm op de klantnaam en klik vervolgens op Informatie.

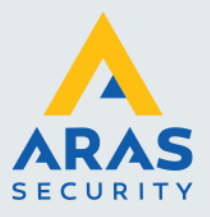

### 2. Hoe werkt het ?

U vult het licentieaanvraagformulier volledig in en retourneert dit aan het opgegeven e-mailadres. Aan de hand van het opgegeven serienummer van de NOX centrale, wordt de gevraagde extra functionaliteit actief gemaakt.

### 2.1. Licentiebestand

De activatie van de functionaliteit is in de vorm van een licentiebestand en wordt beschikbaar gesteld op de server van NOX Systems.

#### 2.1.1. Licentiebestand ophalen

Zorg er voor dat de computer is verbonden met het internet en start de NOXConfig software op. Wanneer de software is opgestart zal een bestand met de naam **NoxLicence.dat** zijn toegevoegd of vervangen in de installatiemap van NOXConfig.

#### 2.1.2. Licentiebestand controleren

Nadat de licentieaanvraag is afgerond, kan worden gecontroleerd of dat de licentie is bijgewerkt voor het opgegeven serienummer.

Start de NOXConfig software op en klik vervolgens op **Help**.

Klik vervolgens op Licentie van een CPU checken.

| Configuratie Ins | tellingen | Help                                       |
|------------------|-----------|--------------------------------------------|
| Klantnaam        |           | Datenblätter / NOX WIKI 18.01.2018         |
|                  |           | Spanningsverlies calculatie                |
|                  |           | Totale stroomberekening                    |
|                  |           | Update licentie bestand van noxsystems.com |
|                  |           | Importeer Licentie bestand:                |
|                  |           | Licentie van een CPU checken               |
|                  |           | Licentie van SimonsVoss checken            |
|                  |           | Registreer NOXdll.dll opnieuw              |
|                  |           |                                            |

| Controleer licentie CPU                                                         | >  |
|---------------------------------------------------------------------------------|----|
| CPU serienummer                                                                 | 1  |
| NOX CPU:                                                                        | Ok |
| CPU serienummer: 02644327                                                       |    |
| Controleer<br>Sertenummer                                                       |    |
| Licentie van het CPU serienummer in het licentiebestand van 20.02.2018 11:58:09 |    |
| Serienummer: 2644327 -> MAC Adres: 00:14:2D:28:59:67                            |    |
| CPU heeft Licentie.                                                             |    |
| Licentie: Corporate / SIMS / TPA / IOS                                          |    |
| Update<br>licentiebestand                                                       |    |

Vul bij **CPU serienummer** het te controleren serienummer in en klik vervolgens op **Controleer Serienummer**.

Wanneer het serienummer gevonden is binnen het licentiebestand, worden de betrokken gegevens getoond.

4

Onderaan is een opsomming van alle extra functionaliteiten (aanwezige licenties) weergegeven.

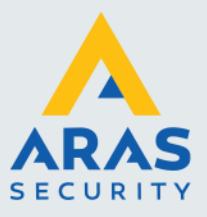

### 2.2. Licentie doorvoeren in de NOX centrale

Om de licentie te activeren in de NOX centrale, dient u het licentiebestand naar de NOX centrale te versturen. Middels een configuratiedownload kan dit worden bereikt.

Voordat u dit doet is het verstandig eerst de huidige configuratie op te halen. Klik hiervoor binnen het hoofdmenu op "Ontvangen van centrale".

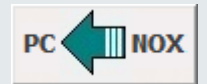

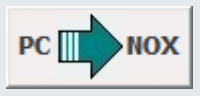

Selecteer nu de zojuist ontvangen configuratie en klik op "Stuur naar centrale".

Nu wordt de nieuwe laatst geüpdatet licentiefile verstuurd naar de centrale waardoor de extra functionaliteit beschikbaar is.

### 2.3. Licentie doorvoeren in SIMS

Om een NOX centrale te kunnen verbinding met SIMS, moet het licentiebestand met de geactiveerde NOX centrale in de installatiemap van SIMS worden gekopieerd.

Kopieer hiervoor het bestand **NoxLicence.dat** naar de installatiemap van SIMS. Het licentie bestand is te vinden in de installatiemap van de NOXConfig software.